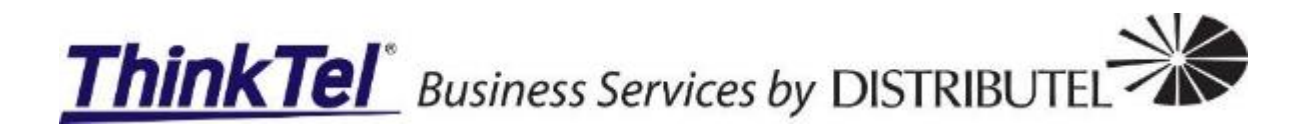

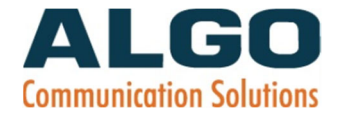

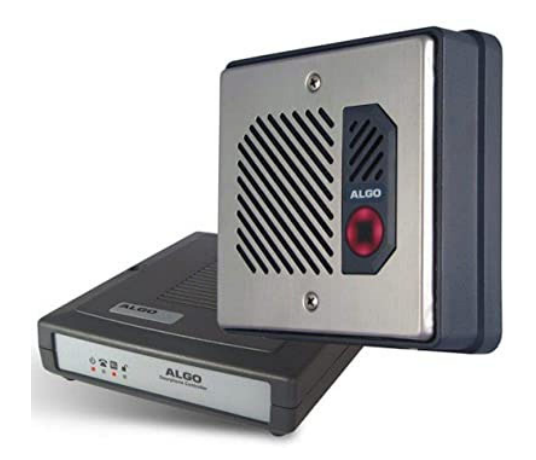

# ThinkTel SIP Trunking and Algo 8028 Door Phone – Install Guide

Prepared by: Gerrie Joubert ThinkTel Communications Ltd.

3/29/2021

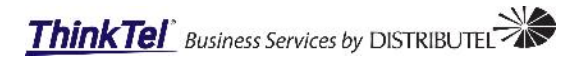

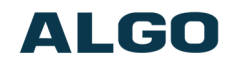

# Contents

| Overview                     | .2 |
|------------------------------|----|
| Requirements                 | .2 |
| Before you start             | .2 |
| Configuration                | .2 |
| Obtaining the management IP  | .2 |
| Basic Settings Tab - SIP     | .3 |
| Advanced Settings Tab - Time | .4 |

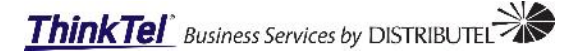

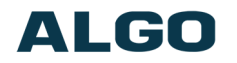

## **Overview**

Welcome to Algo 8028 door phone provisioning guide. This document covers the basic steps required to activate your new Algo 8028 door phone with a single ThinkTel SIP trunk.

It is also important to mention that the Algo 8028 can be configured in the same way on any Hosted PBX with an extension as apposed to a single SIP trunk. The configuration steps are the same.

The 8028 SIP Door phone (G2) is the next generation of the popular Algo 8028. The door phone has upgraded hardware capable of running the latest security and encryption standards, including TLS & SRTP, ensuring secure communication with hosted SIP providers.

Designed to include all the features of the original 8028, the second generation has a number of new features such as PoE/PoE+ power input, and built-in terminal block.

# **Requirements**

#### Before you start

- 1. The installer will require the configuration credentials.
  - a. Username: for the HPBX extension or SIP trunk.
  - b. Password: for the HPBX extension or SIP trunk.
  - c. SIP Domain Name:
    - i. HPBX: This would be the provisioning URL.
    - ii. SIP Trunk: This would be obtained in U-control under the individual line info.
- 2. Download the latest device firmware from the Algo support site:
- a. <u>https://www.algosolutions.com/8028-firmware-selection/</u>
  3. Download the Algo user guide from the link below:
  - a. https://www.algosolutions.com/user-guide-index/

# Configuration

#### **Obtaining the management IP**

Connect the Algo 8028 to power or a POE switch port to power the door phone.

After booting up, the red call button will turn on and the 8028 will have obtained an IP address. If there is no DHCP server, the 8028 will default to the static IP address **192.168.1.111**.

Before the 8028 is configured, the call button on the Door Station can be pressed to play the IP address over the speaker. (Once the SIP Server field is populated on the 8028 web interface, the call button will contact the pre-configured extension when pressed.) The IP address may be discovered by downloading the Algo locator tool to find Algo devices on your network: <a href="https://www.algosolutions.com/locator">www.algosolutions.com/locator</a>

Enter the IP address (e.g 192.168.1.111) into a browser such as Chrome, Firefox or Edge. The web interface should be visible, and the default password will be *algo* in lower case letters.

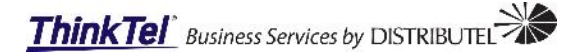

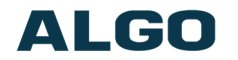

### **Basic Settings Tab - SIP**

SIP Server information and Credentials should be obtained from your telephone system administrator or hosted account provider. After saving the settings, see the Status tab to confirm the registration was successful.

The following information can be obtained from the customers provisioned line that will be used for the door phone. See below:

- Individual Line Information -

| Account                   |                   |
|---------------------------|-------------------|
| Number                    |                   |
| Туре                      | Individual Line   |
| Permanent Call Forwarding | False             |
| Locale                    | English (Canada)  |
| Second Locale             | None              |
| Label                     | Algo Door Phone 1 |
| Additional Label          |                   |
| SIP Domain Name           | edm.sub.tprm.ca   |
| SIP Password              | Lookup            |

| ThinkTel U-control lookup for individual lines |  |  |  |  |
|------------------------------------------------|--|--|--|--|
| SIP Domain (Proxy Server):                     |  |  |  |  |
| SIP Extension:                                 |  |  |  |  |
| Authenticated ID:                              |  |  |  |  |
| Authenticated Password:                        |  |  |  |  |
| Extension to Dial:                             |  |  |  |  |

| P                                                                                                    |                                                                                                    |
|----------------------------------------------------------------------------------------------------|----------------------------------------------------------------------------------------------------|
| This section allows the SIP server information & accounted account provider. After saving these settings, see t | nt credentials to be entered. This information should be obtained from your telephone system administrator or<br>the <u>Status</u> tab to confirm successful registration. |
| P Domain (Proxy Server)                                                                                         | Default port is 5060. To specify a different port, enter PROXY:PORT, e.g. my_proxy.com:5070, or<br>192.168.1.10:5080.                                                      |
| P Extension                                                                                                    |                                                                                                    |
| thentication ID                                                                                                 |                                                                                                    |
| thentication Password                                                                                           |                                                                                                    |
| tension to Dial                                                                                                 | Phone number to be dialed when the call button is pressed.                                                                                                    |

Important: Any time changes are made to settings in the web interface the '**Save**' button must be clicked to save the changes.

H

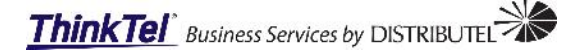

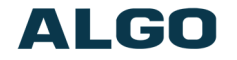

After the changes have been made in the SIP tab, select the Save button. The door phone will reboot while the changes are applied and an attempt to register is initiated.

Once the doorphone is back access the doorphone's web interface, the installer will be transported to the device Status page.

Confirm in the SIP Registration line **Successful** and the (extension) is listed, see below for more information. Once the successful registration of the device is confirmed, the installer can navigate to other menus and tabs for customization of the settings.

| Setting up your SIP Doorphone:                                                                                               |                                                                                                    |  |
|----------------------------------------------------------------------------------------------------|----------------------------------------------------------------------------------------------------|--|
| Step 1: Configure your SIP Doorphone                                                                                         |                                                                                                    |  |
| og in with the default password and use the Basic Settings pag                                                               | es to set up the basic information.                                                                                                    |  |
| Step 2: Check network settings (Optional)                                                                                    |                                                                                                    |  |
| Jse the Network page under the Advanced Settings tab to chan<br>P address, Mask, and Gateway to the device.                  | ge network settings. The default setting for the device is to obtain its IP address from a DHCP server. Contact your Network System administrator if you plan to assign a stat |  |
| Step 3: Secure your SIP Doorphone (Optional)                                                                                 |                                                                                                    |  |
| Jse the Admin page under the Advanced Settings tab to change<br>Changing the password is extremely important if the device i | ؛ the administrator password.<br>s directly connected to a public network.                                                                                                    |  |
| Step 4: Register your SIP Doorphone (Optional)                                                                               |                                                                                                    |  |
| lease register your product using the link below:                                                                            |                                                                                                    |  |
| ittp://www.algosolutions.com/register                                                                                        |                                                                                                    |  |
| Registration ensures your access to the latest upgrades to this p                                                            | aroduct and important service notices.                                                                                                    |  |
| Login                                                                                                    |                                                                                                    |  |
| Password (default: algo)                                                                                                    | ► Login                                                                                                    |  |
|                                                                                                    |                                                                                                    |  |
| Status                                                                                                    |                                                                                                    |  |
| Device Name                                                                                                    | doorphone-03474c                                                                                                    |  |
| SIP Registration                                                                                                    | Successful (Extension 5                                                                                                    |  |
| Call Status                                                                                                    | Idle                                                                                                    |  |
| Proxy Status                                                                                                    | Single proxy mode                                                                                                    |  |
| Provisioning Status                                                                                                    | None found                                                                                                    |  |
| MAC                                                                                                    | 00:22:ee:03:47:4c                                                                                                    |  |
| IPv4                                                                                                    | 128.144.2.30/22, Gateway: 128.144.1.250                                                                                                    |  |
| Date / Time                                                                                                    | Mon Mar 29 10:41:00 MDT 2021                                                                                                    |  |
| Multicast Mode                                                                                                    | Disabled                                                                                                    |  |
| Volume                                                                                                    | Speaker Volume: 8 (-6dB)                                                                                                    |  |
| Extension to Dial                                                                                                    | 4032105222                                                                                                    |  |
| Door Station Status                                                                                                    | Connected                                                                                                    |  |
| Door Sensor                                                                                                    | Door Open                                                                                                    |  |
| Door Relay                                                                                                    | Door Locked                                                                                                    |  |
|                                                                                                    |                                                                                                    |  |

#### **Advanced Settings Tab - Time**

Navigate to the Time Tab, it is important to set the time for the door phone. The reason being if the ThinkTel support staff analyze the device logs and the time was not set to the correct time zone the logs will not have the correct time and makes it more difficult to trouble shoot any issue using the device logs.

Use the dropdown and select the correct timezone for the customer.

Select the save button to record the changes that have been made for the timezone.

Give it a couple minutes for the changes to take effect and the device to update and reflect the new time.

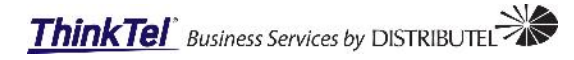

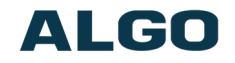

| twork Admin <b>Time</b> Provisioning Adv | vanced Audio Advanced SIP Advanced Multicast                                                                                                    |
|------------------------------------------|----------------------------------------------------------------------------------------------------|
| ne Settings                              |                                                                                                    |
| ine Settings                             |                                                                                                    |
| General                                  |                                                                                                    |
| milezone                                 |                                                                                                    |
| NTP Time Server 1                        | 0.debian.pool.ntp.org                                                                                                    |
| NTP Time Server 2                        | 1.debian.pool.ntp.org                                                                                                    |
| NTP Time Server 3                        | 2.debian.pool.ntp.org                                                                                                    |
| NTP Time Server 4                        | 3.debian.pool.ntp.org                                                                                                    |
| Supersede NTP from DHCP                  | OEnabled  OEnabled OB an NTP Server address is provided via DHCP Option 42, it will be used instead of the NTP servers listed below. Enable this option to ignore DHCP Option 42. |
| Device Date/Time                         | Fri May 15 20:56:44<br>2020 Sync with browser                                                                                                    |
| Manually Override Time                   | 20:56:09 Manually Set Time                                                                                                    |
|                                          | (i)Manual time and date are intended for testing purpose only. Time will be lost upon<br>power down if NTP server is reachable.                                                   |
|                                          |                                                                                                    |

For a more in-depth view of the Algo 8028 door phone please consult the user guide.